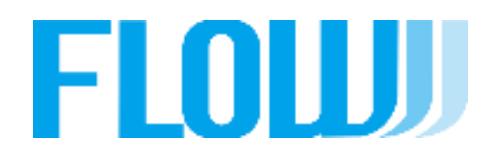

事業社ECストアへの設定

### 事業社ECストアへの設定

【ECストアへの導入の手順】

(2):SBPSより、貴社に連絡がありますので、SBPSと契約を済ませてください。

SBPSとの契約後、約1~1.5ヶ月程度で、(3)の連絡があります。

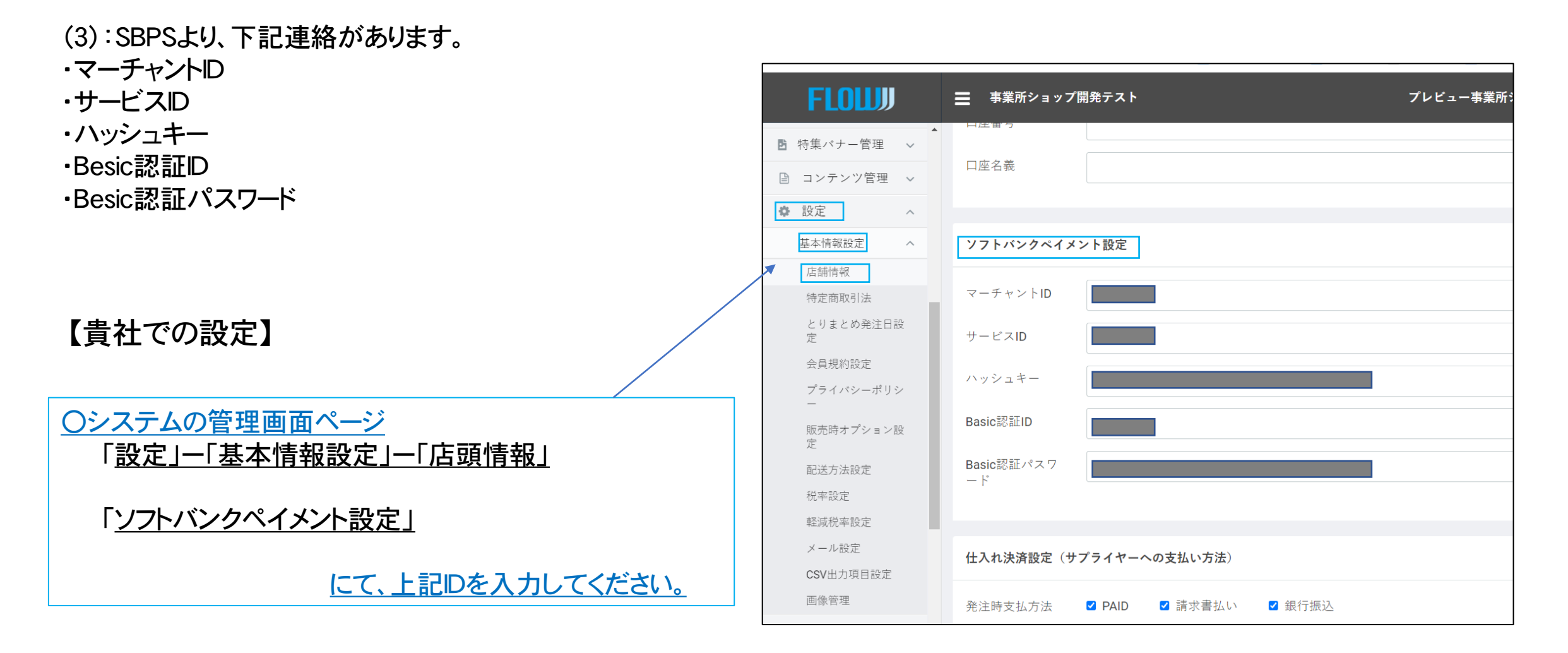

#### 事象者ECストアへの設定

## 【導入の手順 3】…購入ページにクレジット、paypayを表示させる方法

- ①:[設定] 「基本情報設定」-「配送設定」-(貴店で設定している「配車方法一覧」の名前 を クリック
- ②:[基本情報設定 配送方法設定] の中に、[支払い方法] があります。
- ③:クレジット、paypayにチャックを入れてください。

(1)

| FLOU                                        | = goodshopping    |                   | プ                                                                 | 3                                                                 |
|---------------------------------------------|-------------------|-------------------|-------------------------------------------------------------------|-------------------------------------------------------------------|
| ▶ 請求管理 →                                    | 基本情報設定配送方法設定      |                   |                                                                   | 町売時オプション設 支払方法設定                                                  |
| <ul> <li>レビュー管理</li> <li>イ チョン管理</li> </ul> | 配送方法一覧            | 基本情報設定 配送方法       | 設定                                                                | 定                                                                 |
| <ul> <li></li></ul>                         | ・ (株)クローズアップ / 宅配 | 基本情報              |                                                                   | (元年数)上<br>軽減税率設定<br>メール設定                                         |
| □ コンテンツ管理 ∨                                 |                   | 記送区分コード           | A                                                                 | ※「代引き」の取り扱いについて                                                   |
| 設定         ^           基本情報設定         ^     |                   | 種類                | <ul> <li>○ 事業所配送用</li> <li>● 個人配送用</li> <li>(株)クローズアップ</li> </ul> | 代引きの商品発送主に商品代金が振り込まれます。<br>サプライヤーからの出荷になるため、貴社の販売した金額がすべて、サプ      |
| 店舗情報<br>特定商取引法                              |                   | ~~~~~~ 1 1<br>名称  | 宅配                                                                | ライヤーにお金が入ってしまいます。<br>その為、基本的には使用できません。                            |
| とりまとめ発注日設<br>定                              | 2                 | 発送元名<br>(二亜N-110) | (株)クローズアップ                                                        | チェックは入れないでください。                                                   |
| 会員規約設定<br>プライバシーポリシ                         |                   | 広示NO.URL          |                                                                   | ※「銀行振り込み」について<br>銀行振り込みは、事業者様で、お客様からの入金管理をしていただく必要                |
| ー<br>販売時オプション設<br>定                         |                   | 支払方法設定            |                                                                   | があります。お客様の入金を確認して、事業者様がシステムで入金確認処<br>理のチャックを行わいとサプライヤーに商品発注がされません |
| 配送方法設定                                      |                   | クラウドショップ          | ジットカード決済 🛛 PayPay決済 🛛 請求書払い 🗹 銀行振込                                | ※「請求書払い」について<br>事業者様とお客様の間で、月締めせ請求書を発行し回収するときにチェッ                 |
| 抗平設定                                        |                   |                   |                                                                   | クを入れます。<br>お客様から注文が入ったものに対しては、サプライヤーに商品注文はされ                      |
| · · · =0.00                                 |                   | お届け時間設定           |                                                                   | ますが、回収は事業者様がお客様に請求書を発行して回収する必要があり<br>ます。                          |
|                                             |                   | 达科無料除外設定          |                                                                   | <b>」</b> →システムで請求書の発行は可能です。                                       |

### お客様購入の流れ

完了

小計

手数料

送料

税率别内訳

¥ 3,186

¥ 2,270

¥ 0

8%6対象(税込): ¥ 3.186

合計 ¥ 5,456 税込

クレジット

PAY PAY

注文する

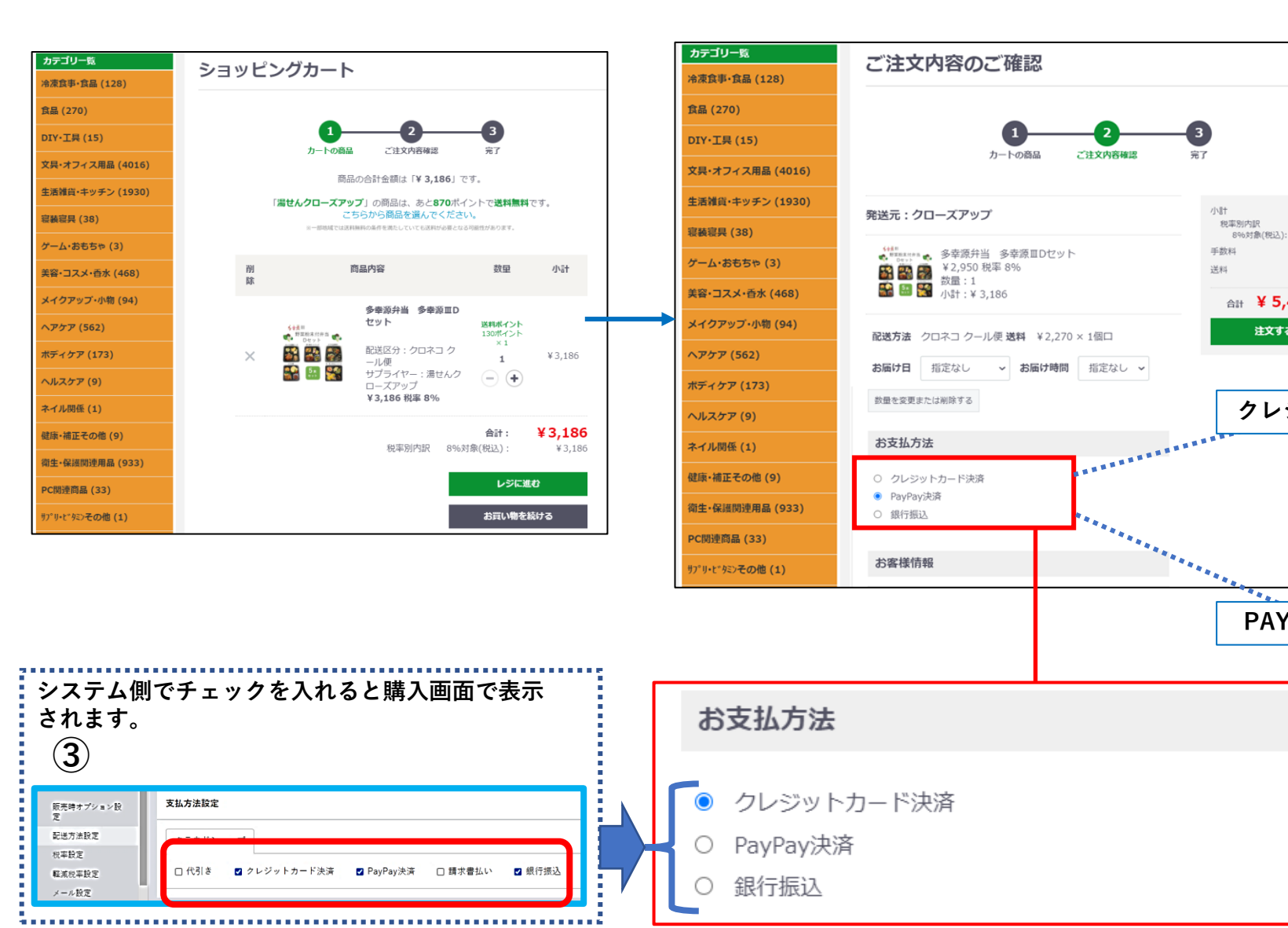

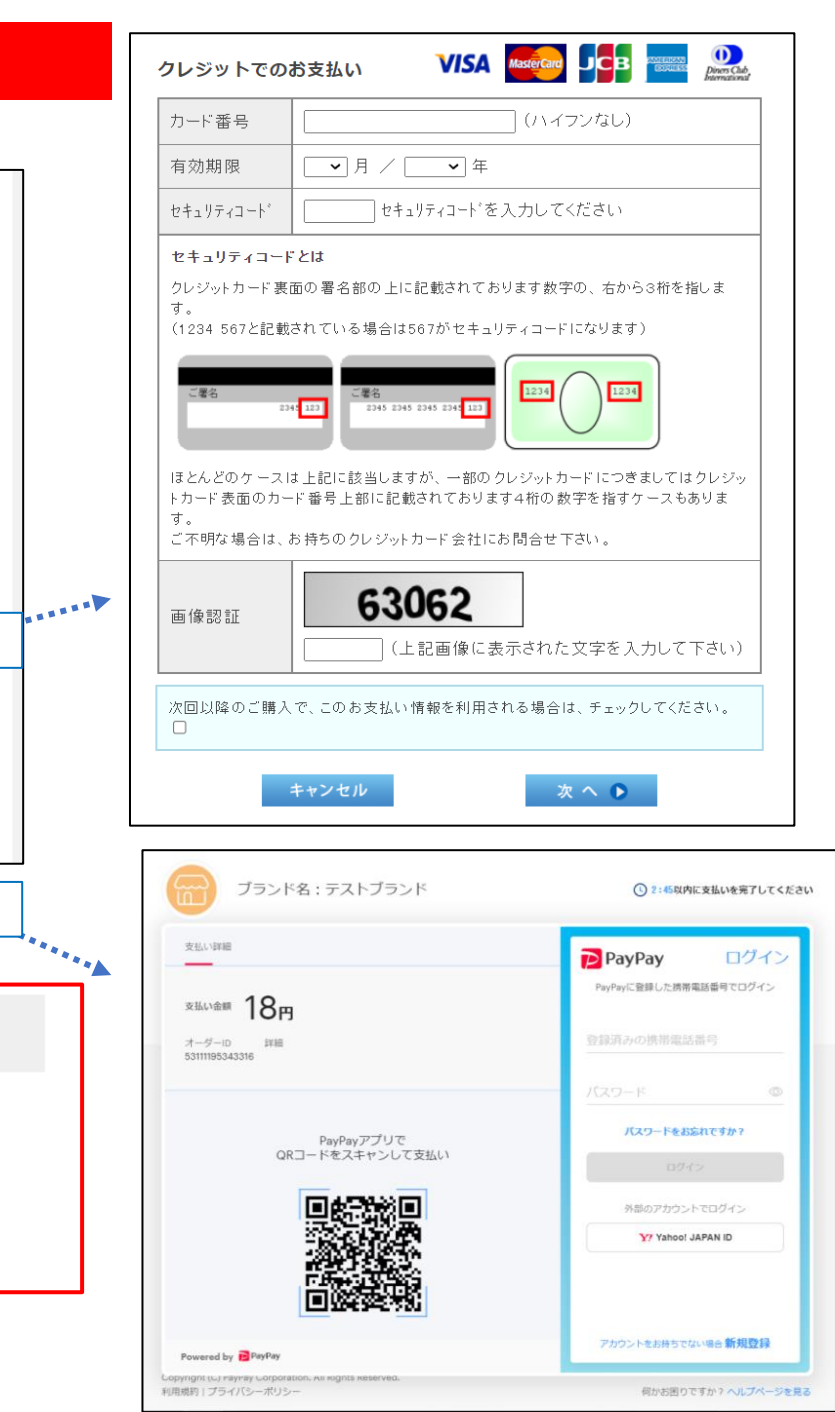

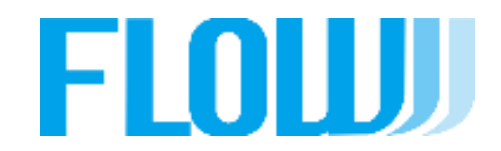

# ご覧いただきありがとうございます。